## **E-Procurement's Updated Search Interface**

```
"Documents" is Now "Orders":
```

| i.  | Orders              | Orders                                                                   | Type to Search Documents Q                                                       | ery      |
|-----|---------------------|--------------------------------------------------------------------------|----------------------------------------------------------------------------------|----------|
| 1   | Contracts           | Search                                                                   | Search<br>Search Documents                                                       | ch       |
| Ĥ   | Accounts<br>Payable | Арричаз                                                                  | Procurement Requests Receipts                                                    | /ic      |
| Å   | Suppliers           |                                                                          | View Saved Searches<br>Download Export Files                                     | )<br>dei |
| ll. | Reporting           |                                                                          |                                                                                  |          |
| 6   | Administer          |                                                                          |                                                                                  | rica     |
| ٥   | Setup               | In order to maintain compliance, ti<br>followed on Federal Funds. Not ad | hese requirements <b>must</b> be IT/Computer,<br>hering to these regulations may | /Pe      |

To search select the "**Orders**" icon and click on "**Search Documents**." Select "**All Documents**," "**Requisitions**," "**Purchase Orders**," or "**Invoices**," from the dropdown menu (<u>Form Requests is no</u> <u>longer an option to select</u>). If needed, you can select "advanced search" below the search field to expand for more search options:

| Search All Documents                                                                                                    | • | All Dates | ▼ Go |  |  |  |
|----------------------------------------------------------------------------------------------------|---|-----------|------|--|--|--|
| Enter search terms such as document numbers, suppliers, and product information.  Go to: advanced search my requisitions   my purchase orders   my invoices |   |           |      |  |  |  |
|                                                                                                    |   |           |      |  |  |  |

## To search for check requests please review next section.

Searching Via Upper Right Toolbar to Search Across System:

If you have your document number and would like to search across the entire system you can use the search box in the upper right hand corner.

To conduct a more targeted search click into the upper right search field (next to your shopping cart) to unveil the dropdown menu containing additional search options. Select the document you are searching for and enter the document number. All documents are categorized by their respective module (<u>ie.</u> <u>Check Requests are now under "AP Requests"</u>).

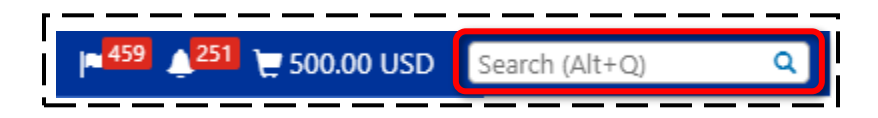

| All 🔹 Search (Alt+Q)    | ٩      |
|-------------------------|--------|
| All                     | ?      |
| Contract                |        |
| Document                |        |
| Invoice Number          |        |
| Purchase Order Number   |        |
| Requisition Number      |        |
| Receipts                |        |
| AP Requests             | 2      |
| Procurement Requests    |        |
| Supplier Invoice Number | 0.000  |
| Supplier Profile        | amazon |

**PLEASE NOTE:** "Form Requests" have been removed as an available search filter. If searching for a Check Request you must select "**AP Requests**" to search.

## Searching Via Each Module Menu:

In addition to "Orders" each module has their own search bar and search options.

"Check Requests" are now rebranded as "AP Requests." To search for a Check Request you can click on the "Accounts Payable" icon to search for your Check Request document number via the search toolbar or click on "Invoices" and select "Search AP Requests."

| Accounts<br>Payable | Accounts Payable                  |                                                                  | Type an Invoice Number | Q |
|---------------------|-----------------------------------|------------------------------------------------------------------|------------------------|---|
| Suppliers           | Invoices<br>Receipts<br>Approvals | Invoices<br>AP Home<br>Search for Invoices<br>Search AP Requests |                        |   |
|                     |                                   |                                                                  | Search AP Requests     |   |

To sort by Submitted Date click on the "**Submitted Date**" column title until your results are sorted by the desired order.

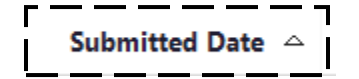